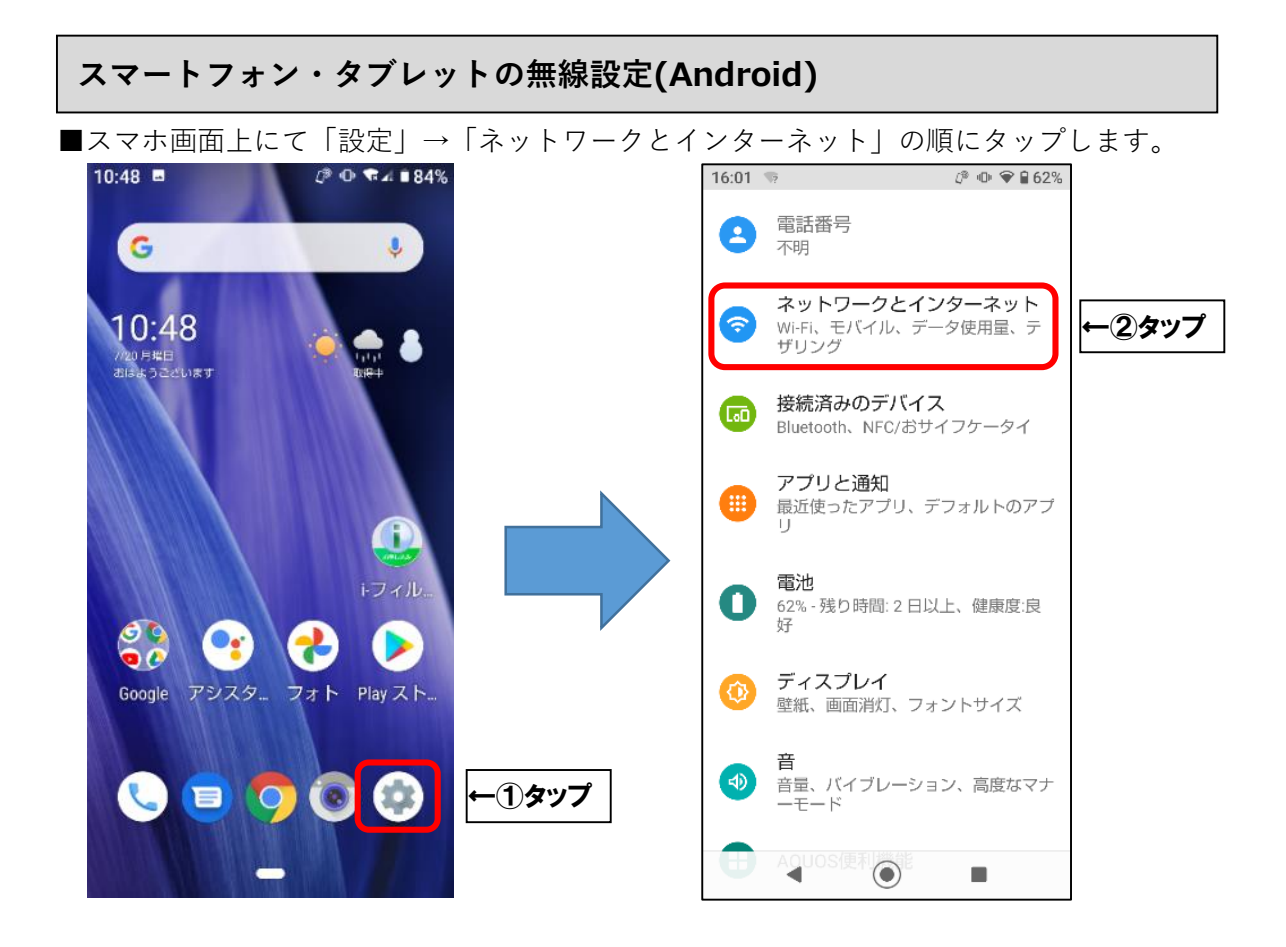

■ここで無線ルータの SSID とセキュリティキーを確認します。 多くのメーカーでは、機器に添付されているシールに記載がございます。 ※「セキュリティキー」の呼称は、製品によって「KEY」「暗号化キー」「パスワード」等、 呼び名が異なることがあります。

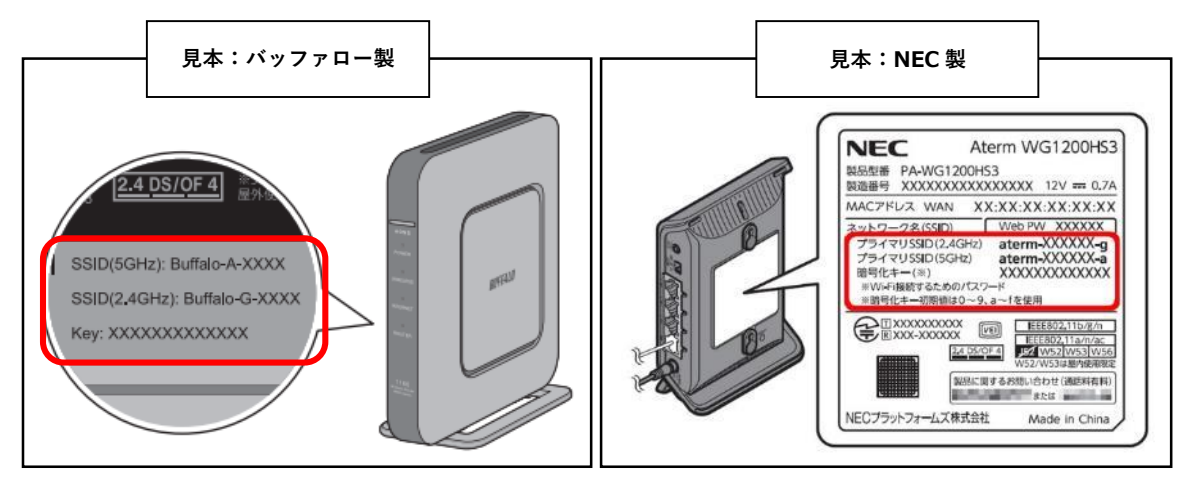

■無線ルータの SSID が確認できましたら、お客様所有の無線ルータの SSID と同じものを タップします。次に「パスワード」欄へセキュリティキーを入力し、「接続」をタップします。 SSID の下に「接続済み」と表示されたら、接続完了です。

インターネットに接続できるかどうか確認してください。

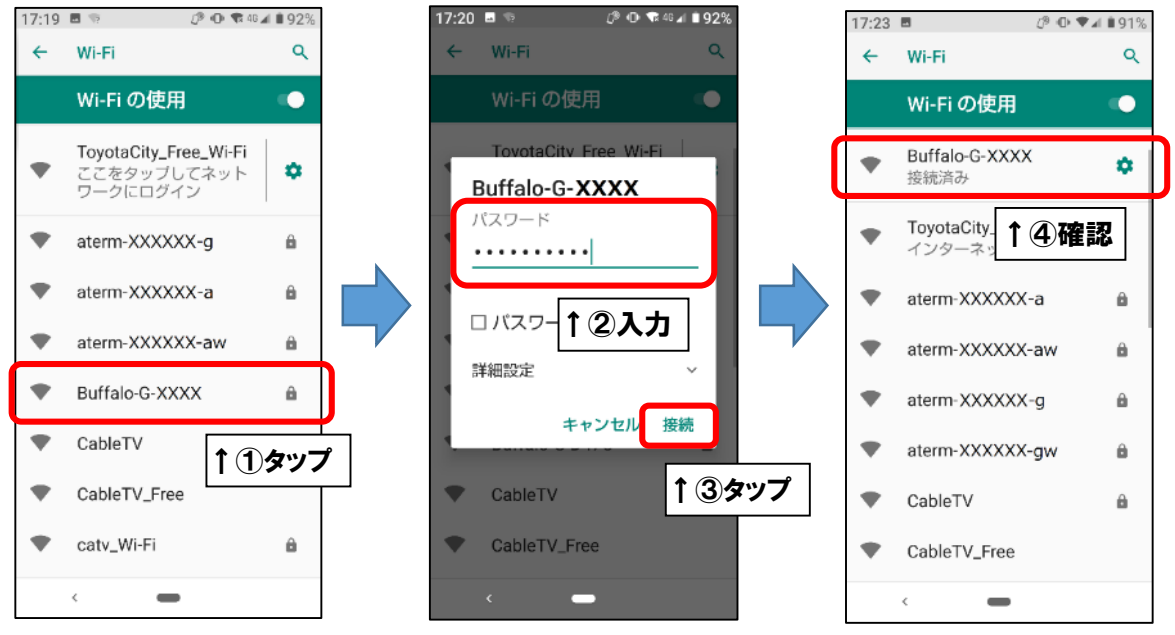